#### BAB III

### ANALISA, PERANCANGAN DAN IMPLEMENTASI SISTEM

#### 3.1 Analisa Sistem

Analisa sistem merupakan kegiatan penguraian suatu sistem informasi yang utuh ke dalam bagian-bagian atau komponen-komponen komputer yang bertujuan untuk mengidentifikasikan dan mengevaluasi masalah-masalah yang muncul, hambatan-hambatan yang mungkin terjadi dan kebutuhan-kebutuhan yang diharapkan sehingga mengarah kepada suatu solusi untuk perbaikan maupun pengembangan ke arah yang lebih baik dan sesuai dengan kebutuhan perkembangan teknologi.Analisa sistem dalam perancangan sistem informasi laba rugi pada usaha laundry menggunakan *flowchart*.

#### 3.2 Pengguna Sistem

Pengguna sistem pada sistem informasi laba rugi pada usaha laundry adalah sebagai pemilik usaha laundry :

Untuk melakukan pencatatan dalam mencatat setiap pemasukan dan pengeluaran yang dilakukan untuk usaha laundry dan menghasilkan laporan laba rugi yang bisa di-*monitor* setiap saat.

### 3.3 Perancangan Sistem

Perancangan sistem dibuat bertujuan untuk memberikan gambaran secara umum kepada pengguna supaya mempermudah dalam perhitungan total biaya pemasukan, pengeluaran dan laba rugi dengan menggunakan *flowchart*.

#### 3.3.1 Flowchart Perhitungan

Pada Flowchart ini menjelaskan tentang bagaimana perhitungan biaya pada transaksi Order Laundry dan transaksi Pengeluaran.

Keterangan Gambar 3.1 Flowchart Perhitungan :

Pada alur flowchart tersebut menjelaskan bagaimana cara menghitung biaya pada transaksi Order Laundry. Hal pertama yang dilakukan adalah menginput *ID customer*, *Tanggal Pesan* dan *Tanggal Selesai*. Kemudian ada *field* tersendiri untuk input *Jenis Paket* dan jumlah pakaian yang akan dilaundry-kan (dalam hal jumlah, kita asumsikan pakai satuan *kilogram*). Dari sini sudah terlihat secara otomatis berapa biaya yang harus dibayar customer.Namun customer tidak harus membayar seluruhnya didepan. Ada *field* tambahan untuk input uang muka dan akan langsung otomatis muncul sisa harga yang harus dibayar saat pengambilan laundry.

Keterangan Gambar 3.2 Flowchart Perhitungan :

Pada alur flowchart tersebut menjelaskan bagaimana cara menghitung atau menentukan laba rugi dalam suatu periode. Ini cukup sederhana karena perhitungannya pada dasarnya hanya menghitung jumlah dari transaksi pengeluaran dan transaksi order laundry. Pengeluaran yang dimaksud adalah untuk pembelian bahan seperti deterjen, pewangi, air, lalu untuk pembayaran air dan listrik, tentunya juga untuk pembayaran gaji karyawan. Dari semua transaksi pengeluaran yang ada akan dijumlahkan dengan transaksi order laundry, jika hasilnya *minus*  maka dalam periode tersebut mendapat kerugian dan jika hasilnya *plus*maka dalam periode tersebut mendapat laba.

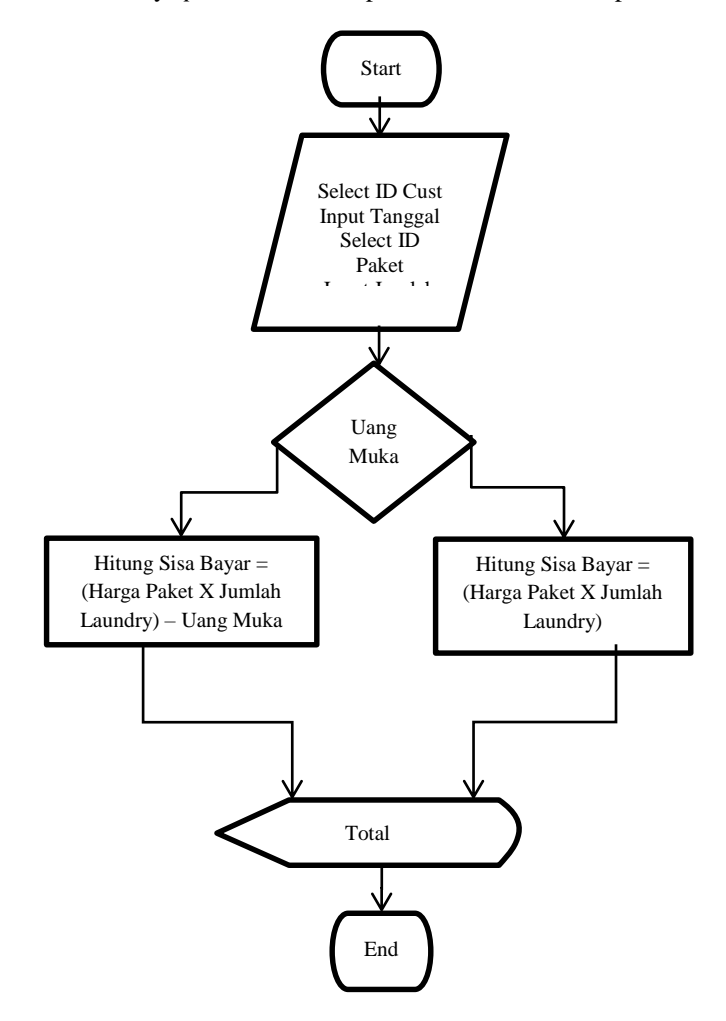

Gambar 3.1 Flowchart Perhitungan Uang Muka

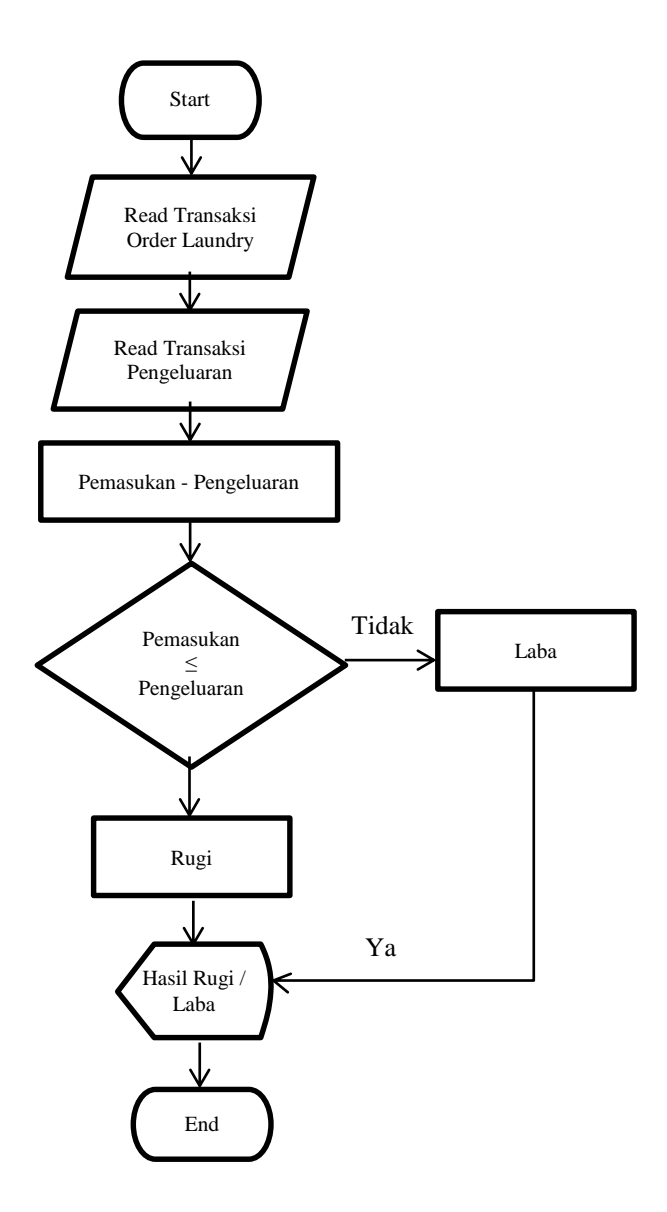

Gambar 3.2 Flowchart Perhitungan Laba Rugi

### 3.3.2 Flowchart Input Data

Pada flowchart ini menjelaskan tentang input data satuan, pengguna, jenis cucian (paket), pelanggan (customer), barang, transaksi order laundry dan transaksi pengeluaran.

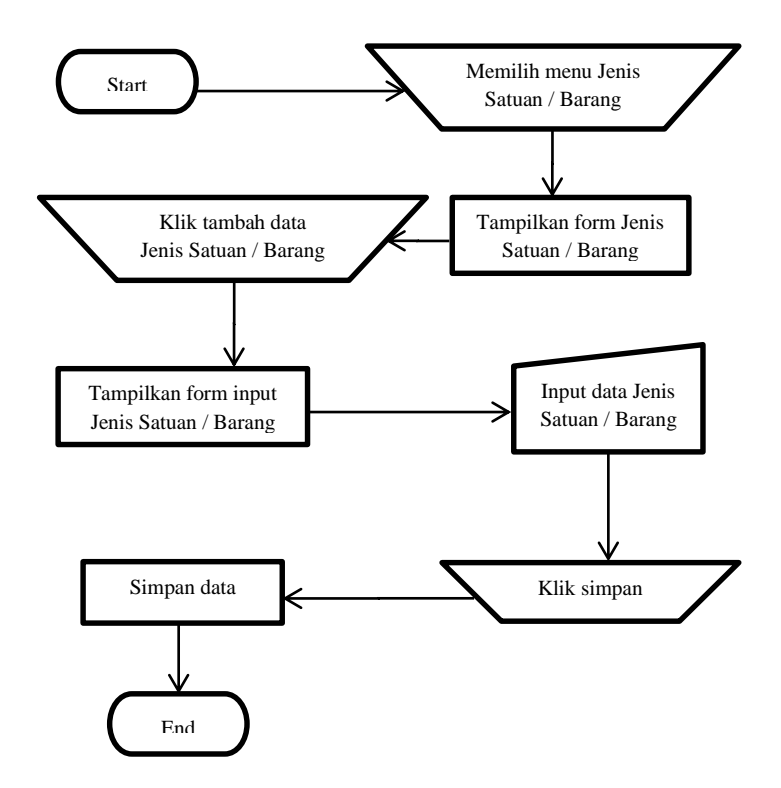

Gambar 3.3 Flowchart Input Data Jenis Satuan dan Barang

Keterangan Gambar 3.3 Flowchart Input Data Jenis Satuan dan barang :

Pada gambar 3.3 dapat dilihat alur dari proses Input Data Jenis Satuan dan Barang. Input Data Jenis Satuan dan Barang memiliki alur yang sama, oleh karena itu saya jelaskan dalam satu alur flowchart. Dimulai dari memilih menu Jenis Satuan / Barang. Kemudian form Jenis Satuan / Barang ditampilkan. Klik tambah data untuk input data baru. Akan muncul form input data. Ketikan data di field yang sudah tersedia. Dan terkahir klik save.

Keterangan Gambar 3.4 Flowchart Input Data Pengguna :

Pada gambar 3.4 dapat dilihat alur dari proses Input Data Pengguna. Dimulai dari memilih menu data pengguna, akan muncul form data pengguna. Klik tambah data untuk input data baru, akan muncul form input. Input data nama, username, password dan level penggunanya. Di data pengguna ini kita sediakan 2 level saja. Admin dan Kasir. Perbedaannya terletak pada menu Utility untuk backup dan restore data.

Keterangan Gambar 3.5 Flowchart Input Data Jenis Cucian (Paket) :

Pada gambar 3.5 dapat dilihat alur dari proses Input Data Jenis Cucian. Dimulai dari memilih menu Jenis Cucian, akan muncul form Jenis Cucian. Klik tambah data untuk input data baru, akan muncul form input data. Input data Nama Jenis Cucian, Harga dan Satuannya. Klik save untuk menyimpan data.

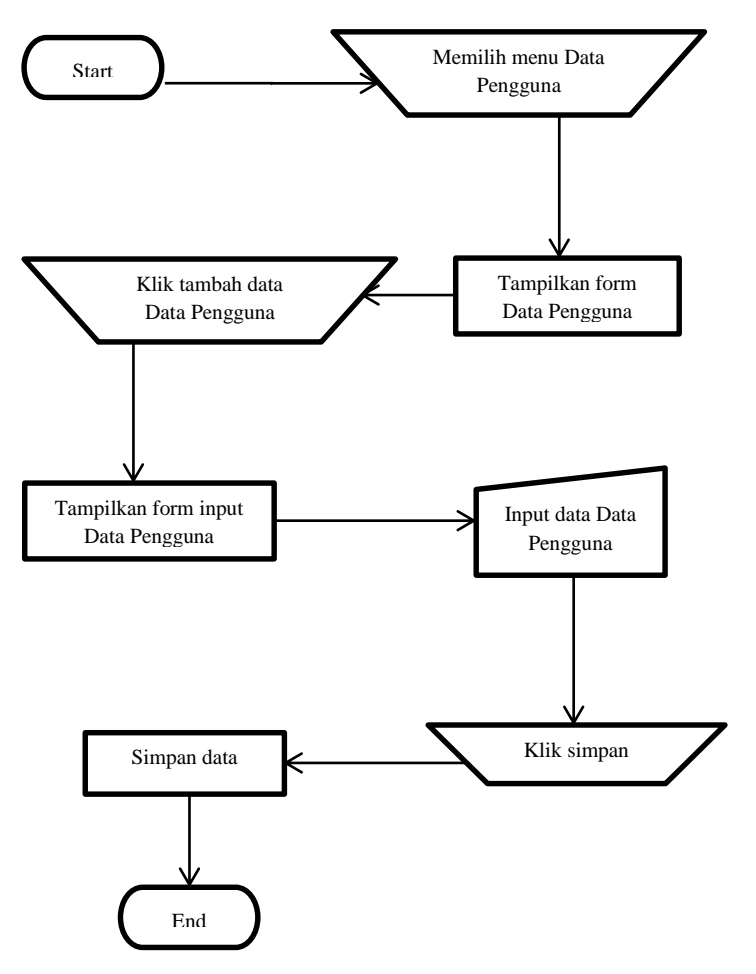

Gambar 3.4 Flowchart Input Data Pengguna

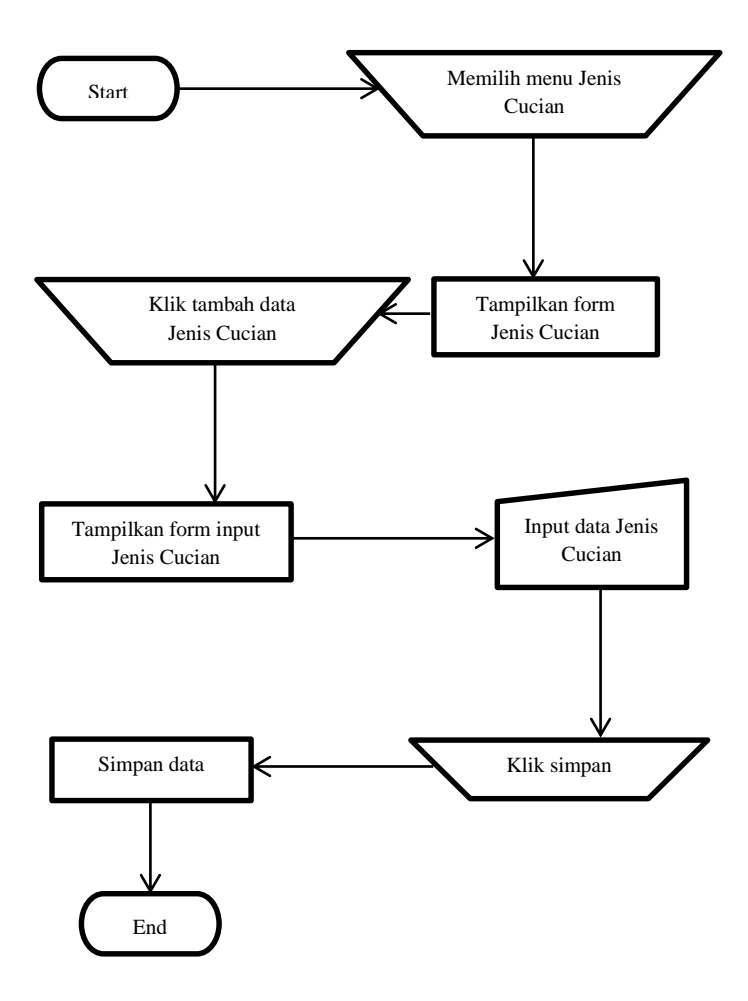

Gambar 3.5 Flowchart Input Data Jenis Cucian

Keterangan Gambar 3.6 Flowchart Input Data Pelanggan :

Pada gambar 3.6 dapat dilihat alur dari proses Input Data Pelanggan. Dimulai dari memilih menu Data Pelanggan, akan muncul form Data Pelanggan. Klik tambah data untuk input data baru, akan muncul form input data. Input data Nama Pelanggan, Nomer Telephone dan Alamatnya. Klik save untuk menyimpan data.

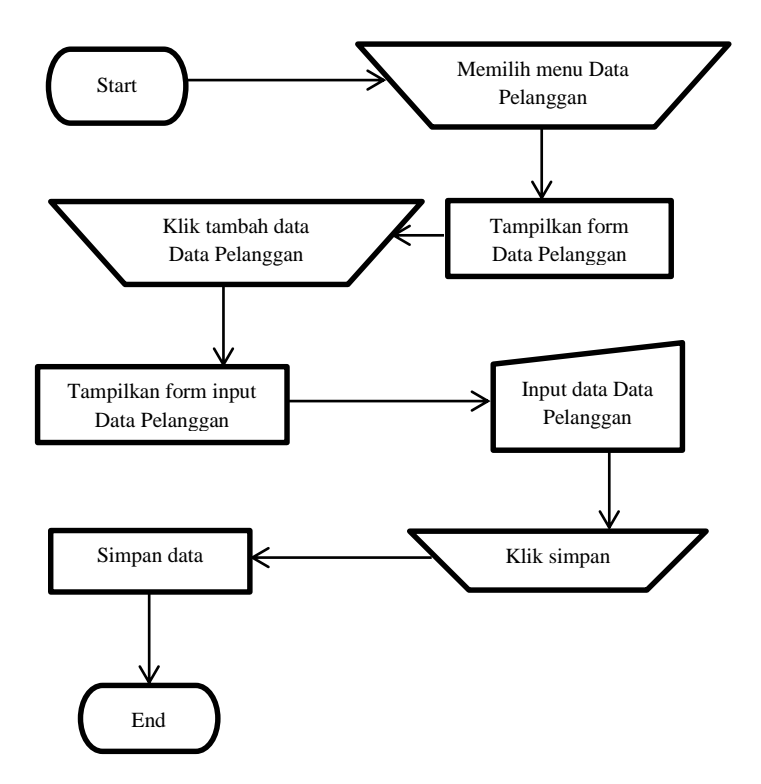

Gambar 3.6 Flowchart Input Data Pelanggan

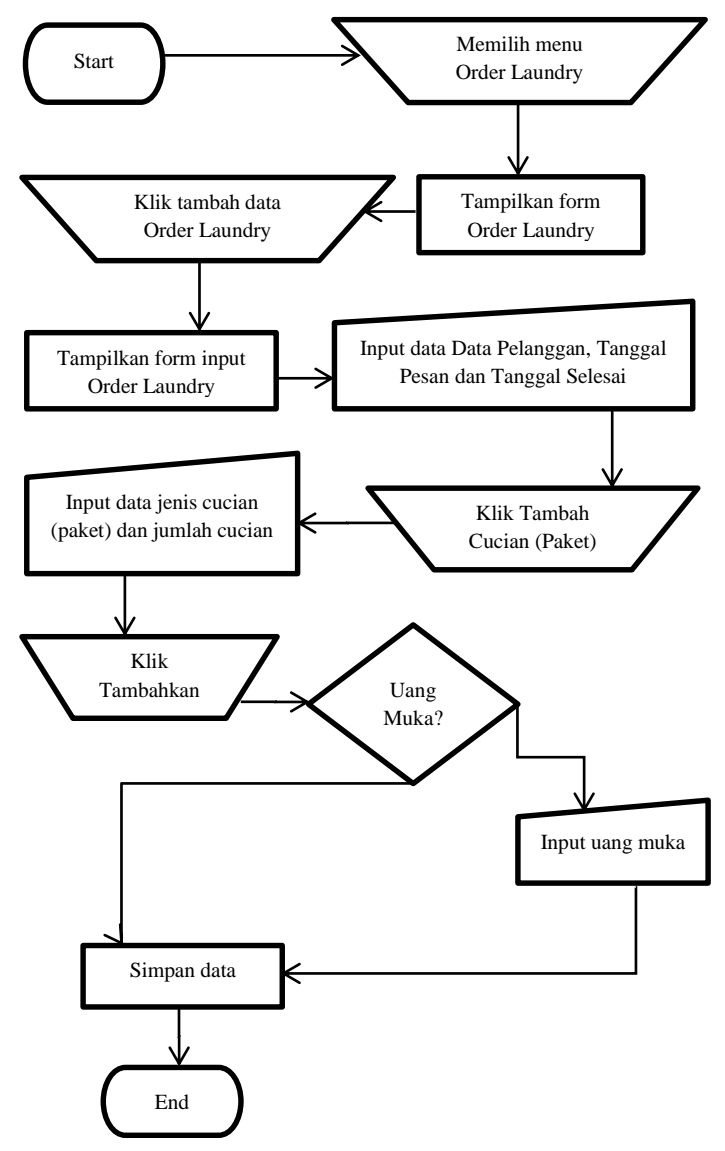

Gambar 3.7 Flowchart Input Transaksi Order Laundry

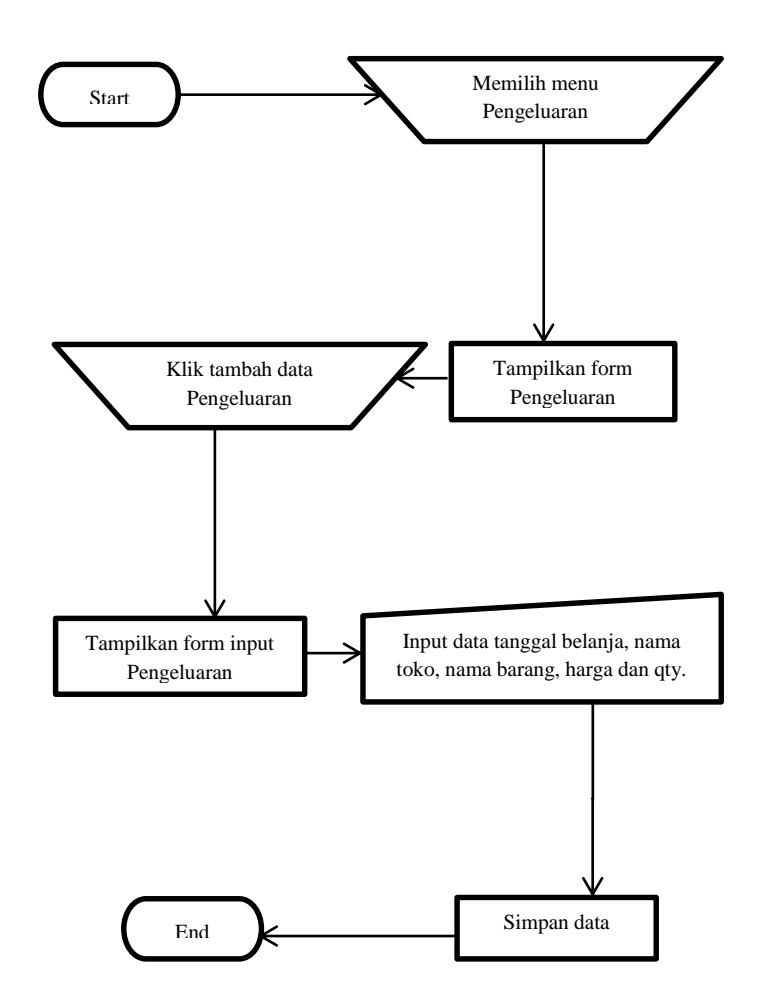

Gambar 3.8 Flowchart Input Transaksi Pengeluaran

Keterangan Gambar 3.7 Flowchart Input Transaksi Order Laundry :

Pada gambar 3.7 dapat dilihat alur dari proses Input Transaksi Order Laundry. Dimulai dari memilih menu Transaksi Order Laundry, akan muncul form Order Laundry. Klik tambah data untuk input data baru, akan muncul form input data. Input data nama pelanggan, tanggal pesan dan tanggal selesai. Klik tambah cucian (paket), akan muncul form input paket cucian. Input jenis cucian (paket) dan jumlah kilo cuciannya. Otomatis akan keluar harga total yang harus dibayar pelanggan. Klik tambahkan. Ada field untuk masukkan uang muka. Input uang muka jika ada dan akan otomatis keluar sisa harga yang harus dibayar saat pengambilan cucian. Jika tidak ada uang muka, langsung klik save untuk menyimpan.

Keterangan Gambar 3.8 Flowchart Input Transaksi Pengeluaran

:

Pada gambar 3.8 dapat dilihat alur dari proses Input Transaksi Pengeluaran. Dimulai dari memilih menu Transaksi Pengeluaran, akan muncul form Pengeluaran. Klik tambah data untuk input data baru, akan muncul form input data. Input data tanggal belanja, nama toko tempat belanja, barang yang dibeli, harga satuannya dan jumlah pembelian. Klik save untuk menyimpan. Maka akan muncul harga total dari pengeluaran tersebut.

### 3.4 Perancangan Basis Data

Database atau basis data merupakan kumpulan dari data yang saling berhubungan satu dengan yang lainnya, tersimpan di dalam media penyimpanan dan digunakan perangkat lunak tertentu untuk memanipulasinya. Database merupakan suatu komponen yang penting dalam sistem bagi para pemakainya.

Pembuatan *database* dalam sistem ini menggunakan aplikasi MySQL versi 5.6, yang tergabung pada aplikasi XAMPP.Aplikasi MySQL itu sendiri adalah aplikasi open source yang berfungsi secara khusus menangani semua keperluan manusia yang berhubungan dengan database.

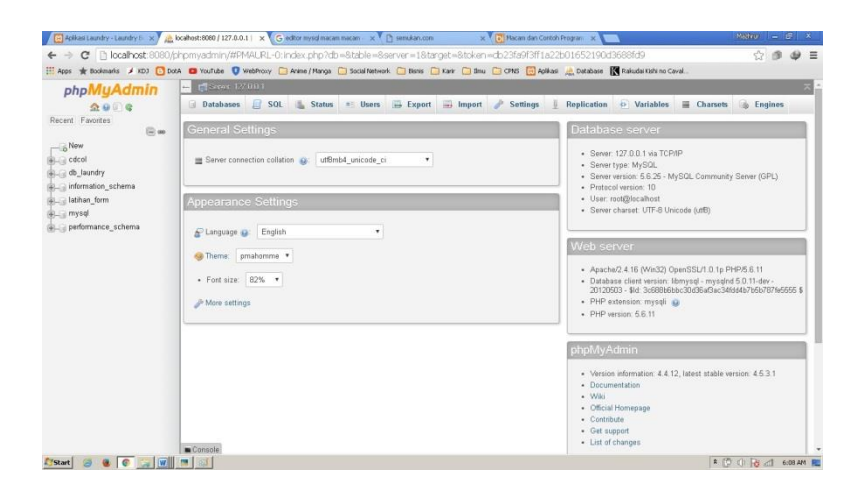

Gambar 3.9 Antar Muka MySQL Dengan Editor phpMyAdmin

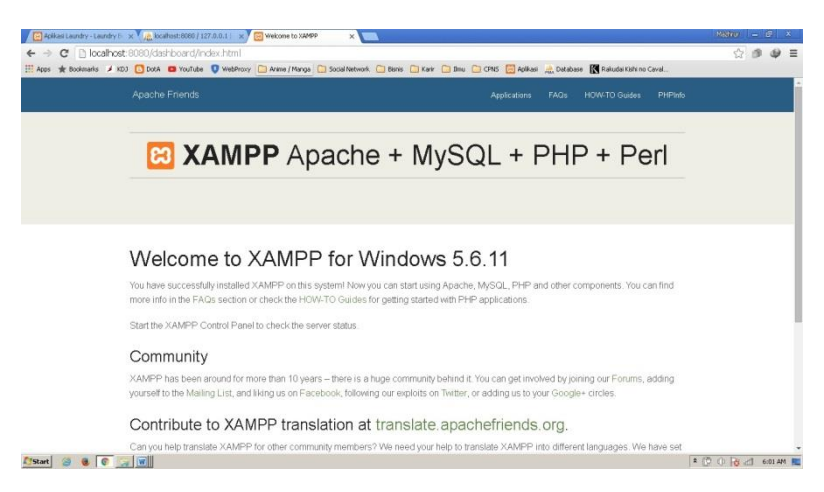

Gambar 3.10 Antar Muka XAMPP

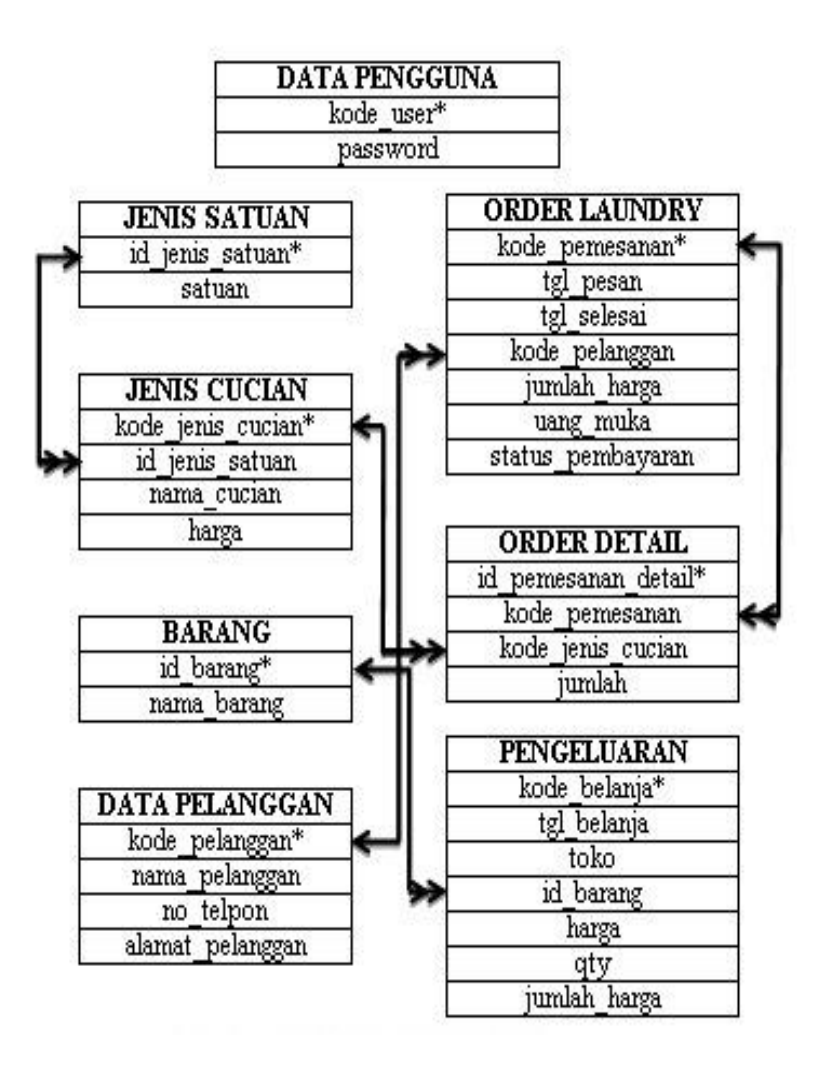

Gambar 3.11 Relasi Tabel Database

### 3.5 Perancangan Sistem Online

Sebuah aplikasi akan sangat efisien jika bisa digunakan secara online. Ini juga berfungsi apabila user membuka cabang baru yang berbeda lokasi. User tidak perlu repot – repot untuk pergi ke cabang baru, cukup dengan menggunakan internet dan otomatis bisa me*-monitor* usahanya tersebut.

Untuk membuat sebuah aplikasi bisa digunakan secara online kita membutuhkan bantuan software VPN gratis yaitu *Hamachi*.

### 3.5.1 Pengertian Hamachi

Hamachi adalah zero-configuration virtual private network (VPN) atau jaringan pribadi virtual tanpa konfigurasi. Hamachi merupakan aplikasi bagi-pakai yang didistribusikan secara bebas yang mampu membangun hubungan secara langsung antar-komputer yang terkoneksi ke dalam jaringan internet tanpa ada konfigurasi yang rumit, dengan kata lain, membentuk hubungan antar-komputer yang saling berjauhan melalui jaringan internet, seakan-akan komputer tersebut terhubung ke dalam jaringan lokal atau LAN.

### 3.5.2 Penggunaan Hamachi

Untuk bisa menggunakan *Hamachi* kita harus mendaftar terlebih dulu di website resminya. Untuk versi gratisnya, *Hamachi* bisa digunakan untuk 5 komputer user dan harus di-install di masing – masing komputer. Setelah mendaftar, kita harus membuat sebuah *network* untuk mendapatkan ID network-nya. Dan ID ini nanti yang akan di input di masing – masing komputer user sehingga bisa terkoneksi dalam satu jaringan.

| is ★ Bookmarks 🛅 An      | me / Manga 🦳 Social Network                                        | 🖸 Bsris 🦳 Kar                                                    | 🗋 žinu 🛄 O         | 145 💼 Penunjang TA     | C Download | Services.msc                                        | 🛛 Açâkasi 🔬 Database                                                                                               |  |
|--------------------------|--------------------------------------------------------------------|------------------------------------------------------------------|--------------------|------------------------|------------|-----------------------------------------------------|----------------------------------------------------------------------------------------------------|--|
| LogMe                    | Log in ar<br>LogMain D<br>n_scraw<br>I trust this desic.<br>Log in | ign up<br>gyahoo com<br>Pargot year<br>c. Keep me logged<br>Back | we ever of P<br>in |                        | Fi         | MOVE<br>COMPU<br>le Transfe<br>opy or mov<br>one co | FILES BETWEEN<br>FILES BETWEEN<br>FILES VITH EASE.<br>I files and folders from<br>mputer to another.<br>Learn more |  |
| pyright © 2003-2016 LegM | eln, Inc. All rights reserved.                                     | Lenal Privacy                                                    | Sales Que          | diana: +1.868.478.1881 |            |                                                     |                                                                                                    |  |

Gambar 3.12 Sign Up Hamachi

| S Englisher                       | Edit Network                |                                    |                |          |             |                  |         |
|-----------------------------------|-----------------------------|------------------------------------|----------------|----------|-------------|------------------|---------|
|                                   |                             |                                    |                |          |             |                  |         |
| Computers                         | Laundry •                   |                                    |                |          |             |                  |         |
| ) Files INCW                      | Mandara Landon              | and a California Deserved Calore   | ninting Dalata |          |             |                  |         |
| Users                             | Members Jun rego            | rsis senarijs Possworu subscr      | ipuon Delete   |          |             |                  |         |
| Reports +                         | 10                          | Name                               | Туре           |          | Descriptio  | e                |         |
| T Networks +                      | 330-923-870                 | Laundry                            | Hub-a          | nd-spoke | Laundry E   | Persih dan Harum |         |
| A My Networks                     | Use the ID when joining the | s network from the Hamachi client. |                |          |             |                  |         |
| Deployment                        | View current members   A    | ddRemove members                   |                |          |             |                  |         |
| Network Settings                  | Name                        |                                    | Hub            | Spoke    | Client ID   | Tag              | Details |
| Backup +                          | Dani-PC                     |                                    |                |          | 195-558-038 |                  | Edt     |
| Peter a friend                    | FAMILY-PC                   |                                    |                |          | 195-557-799 |                  | Edit    |
| Don't lose your<br>oremium remote | Save Cancel                 |                                    |                |          |             |                  |         |

Gambar 3.13 Konfigurasi Hamachi

### 3.6 Perancangan Framework CodeIgniter

Framework secara sederhana dapat diartikan kumpulan dari fungsi - fungsi / prosedur - prosedur dan *class - class* untuk tujuan tertentu yang sudah siap digunakan sehingga bisa lebih mempermudah dan mempercepat pekerjaan seorang programer, tanpa harus membuat fungsi atau class dari awal.

Ada beberapa alasan mengapa menggunakan Framework :

- Mempercepat dan mempermudah pembangunan sebuah aplikasi web.
- Relatif memudahkan dalam proses maintenance karena sudah ada pola tertentu dalam sebuah framework (dengan syarat programmer mengikuti pola standart yang ada)
- Umumnya framework menyediakan fasilitas fasilitas yang umum dipakai sehingga kita tidak perlu membangun dari awal (misalnya validasi, ORM, pagination, multiple database, scaffolding, pengaturan session, error handling, dll
- Lebih bebas dalam pengembangan jika dibandingkan CMS

Sejauh ini, framework untuk pemrograman website yang sering digunakan adalah framework php dan framework css. Contoh framework php adalah CodeIgniter dan Zend Framework. Sedangkan, contoh framework css adalah Bootstrap.

### 3.6.1 Pengertian Framework CodeIgniter

CodeIgniter (CI) sebuah framework untuk programmer yang ingin membangun website dengan PHP. CI merupakan langkah cepat untuk membuat sebuah website daripada membangun sebuah website dengan alur koding yang biasa. Dengan mempaketkan library-library, alur pemrograman akan terstruktur dan logika bisnis/proses akan lebih mudah dimengerti oleh developer/programmer lain. CI telah mempaketkan itu semua sehingga mampu meminimalisirkan jumlah koding yang dibangun.

Kelebihan dari CodeIgniter :

• Gratis.

CodeIgniter dilisensikan dibawah lisensi Apache/BSD style open source license, ini berarti kita dapat menggunakannya sesuai dengan keinginan kita.

• Berjalan di PHP versi 4 dan 5.

Sekarang ini PHP sudah mencapai versi ke 5, meskipun begitu masih banyak orang yang tetap menggunakan PHP versi 4, oleh sebab itu CodeIgniter dikembangkan agar tetap kompatibel dengan PHP versi 4 dan dapat dijalankan pada PHP versi 5.

• Ringan dan cepat.

Secara default CodeIgniter hanya berjalan dengan me load beberapa pustaka saja, dengan demikian hanya membutuhkan resource yang sedikit sehingga ringan dan cepat dijalankan. Pustaka-pustaka lain yang nantinya akan digunakan bisa di load sesuai dengan kebutuhan.

• Menggunakan MVC.

CodeIgniter menggunakan lingkungan pengembangan dengan metode Model View Controller (MVC) yang membedakan antara logika dan presentasi/tampilan, sehingga tugas bisa lebih mudah dipecah-pecah. Ada bagian yang khusus membuat tampilan dan bagian yang membuat core programnya.

Dokumentasi.

Salah satu hal yang bisa dijadikan barometer apakah sebuah aplikasi benar-benar dikembangkan atau tidak bisa dilihat dari dokumentasinya. Dalam hal ini CodeIgniter sangat luar biasa, terdapat dokumentasi yang sangat lengkap tentang semua hal yang ada dalam CodeIgniter. Mulai dari langkah instalasi sampai dokumentasi fungsi-fungsi nya tersedia. Adanya dokumentasi sangat memudahkan bagi pemula dalam mempelajari lingkungan pengembangan website dengan CodeIgniter.

• Pustaka yang lengkap.

CodeIgniter dilengkapi dengan berbagai pustaka siap pakai untuk berbagai kebutuhan, misalnya saja koneksi database, email, session dan cookies, keamanan, manipulasi gambar dan banyak lagi.

### 3.6.2 Pemasangan Framework CodeIgniter

Untuk pemasangan awal framework, tentunya kita harus download dahulu master codeigniter-nya dari internet. Biasanya hasil download berupa file berekstensi .zip. Lalu ekstrak file tersebut ke dalam folder htdoc. Rubah nama folder hasil ekstrak menjadi codeigniter saja. Untuk mengetes apakah codeigniter sudah dapat dijalankan, anda dapat mengetik URL pada browser : <u>http://localhost/codeigniter/</u> maka akan muncul tulisan seperti berikut :

```
      Welcome to Codelgniter!

      The page you are looking at is being generated dynamically by Codelgniter.

      If you would like to edit this page you'll find it located at:

      application/views/welcome_message.php

      The corresponding controller for this page is found at:

      application/controllers/Welcome.php

      If you are exploring Codelgniter for the very first time, you should start by reading the User Guide.
```

# Gambar 3.14 Tampilan Awal Codeigniter

## 3.6.3 Konfigurasi Database CodeIgniter

Agar aplikasi dapat berjalan lancer, maka kita harus mengatur *configurasi* database menyesuaikan dengan settingan dari web server. Silahkan buka file database.php yang ada pada application/config/database.php.

| 73 | <pre>\$active_group = 'default';</pre>        |
|----|-----------------------------------------------|
| 74 | <pre>\$query_builder = TRUE;</pre>            |
| 75 |                                               |
| 76 | <pre>\$db['default'] = array(</pre>           |
| 77 | ' <u>dan'</u> => '',                          |
| 78 | 'hostname' => 'localhost',                    |
| 79 | 'username' => '',                             |
| 80 | 'password' => '',                             |
| 81 | 'database' => '',                             |
| 82 | 'dhdriver' => 'mvsali',                       |
| 83 | 'dbprefix' => '',                             |
| 84 | ' <u>pconnect</u> ' => FALSE,                 |
| 85 | 'db_debug' => (ENVIRONMENT !== 'production'), |
| 86 | 'cache_on' => FALSE,                          |
| 87 | 'cachedir' => '',                             |
| 88 | 'char_set' => 'utf8',                         |
| 89 | 'dbcollat' => 'utf8_general_ci',              |
| 90 | 'swap_pre' => '',                             |
| 91 | 'encrypt' => FALSE,                           |
| 92 | 'compress' => FALSE,                          |
| 93 | 'stricton' => FALSE,                          |
| 94 | 'failover' => array(),                        |
| 95 | 'save_queries' => TRUE                        |
| 96 | );                                            |
| 97 | L                                             |

Gambar 3.15 Konfigurasi Database

Keterangan :

| 'hostname' | = diisi dengan localhost karena kita |  |  |  |  |  |
|------------|--------------------------------------|--|--|--|--|--|
|            | bekerja dengan xampp                 |  |  |  |  |  |
| 'username' | = sesuai username phpmyadmin         |  |  |  |  |  |
| 'password' | = sesuai password phpmyadmin         |  |  |  |  |  |
| 'database' | = sesuai nama database yang sudah    |  |  |  |  |  |
|            | dibuat                               |  |  |  |  |  |

## 3.6.4 Konfigurasi Autoload CodeIgniter

Untuk mengelola database di codeigniter, kita juga harus atur autoload-nya di application/config/autoload.php menjadi seperti dibawah ini :

```
60 -*/
61 $autoload['libraries'] = array('database');
62 $autoload['helper'] = array('form');
63 |
```

Gambar 3.16 Konfigurasi Autoload

| Keterangan : |                 |          |
|--------------|-----------------|----------|
| 'libraries'  | = untuk me-load | database |
| 'helper'     | = untuk me-load | form     |

# 3.6.5 Konfigurasi Routes CodeIgniter

File routes.php juga terletak di application/config/routes.php. Pada file ini yang harus disetting hanyalah script :

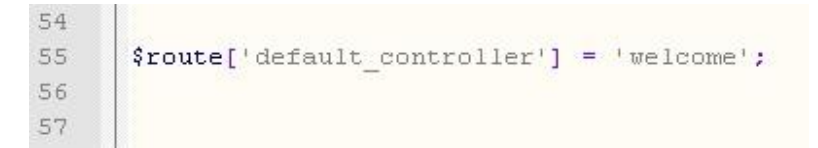

## Gambar 3.17 Konfigurasi Routes

Keterangan :

Standartnya, variable tersebut akan terisi dengan "welcome" yang akan menampilkan halaman utama CodeIgniter. Variable tersebut harus diisi dengan controller utama yang akan digunakan sebagai tampilan utama website.

### 3.6.6 Konfigurasi Config CodeIgniter

File config .php yang dimaksud adalah file yang terletak pada lokasi application/config/config.php, pada file ini yang harus diubah hanya beberapa variable saja seperti berikut :

```
27
28 $config['base_url'] = '';
29 $config['index_page'] = 'index.php';
30
```

### Gambar 3.18 Konfigurasi Config

Keterangan :

\$config['base\_url'] harus diisi dengan alamat path dari instalasi codeIgniter, sehingga pada saat aplikasi diakses, maka akan diarahkan ke alamat tersebut. \$config['index\_page'] dapat dikosongkan atau diisi dengan index.php, tapi sebaiknya dikosongkan saja karena akan menhapus index.php agar lebih SEO.

### 3.7 Implementasi Database

Implementasi database dilakukan berdasarkan hasil dari tahap perancangan sistem.Dan sebagai tempat penyimpanan data untuk setiap inputan seperti tabel data pengguna, tabel jenis cucian (paket), tabel data pelanggan, tabel barang, tabel order laundry dan tabel pengeluaran.

Berikut adalah *query* yang digunakan untuk membuat database sistem informasi laba rugi pada usaha laundry.

## CREATE DATABASE Laundry :

Adapun tabel yang digunakan di dalam database sistem informasi, tabel – tabel tersebut diantaranya :

## 3.7.1 Tabel Data Pengguna

CREATE TABLE `user` ( `kode\_user` int(5) NOT NULL AUTO\_INCREMENT, `username` varchar(100) NOT NULL, `password` varchar(100) NOT NULL, `level` varchar(10) NOT NULL, `nama\_user` varchar(100) NOT NULL, PRIMARY KEY (`kode\_user`) ) ENGINE=MyISAM AUTO\_INCREMENT=4 DEFAULT CHARSET =latin1

Gambar 3.19 Query Tabel Data Pengguna

Gambar 3.19 merupakan *query* untuk membuat tabel data pangguna dan atribut yang dibutuhkan untuk penyimpanan data. Dan hasil *generate query* di atas adalah sebagai berikut.

| Colum  | Tuno     | Colletion    | Nu | Defa | Extro      |
|--------|----------|--------------|----|------|------------|
| n      | туре     | Conation     | 11 | ult  | Extra      |
| kode_u | int(5)   |              | No | None | AUTO_INCRE |
| ser    |          |              |    |      | MENT       |
| userna | varchar( | latin1_swedi | No | None |            |
| me     | 100)     | sh_ci        |    |      |            |
| passwo | varchar( | latin1_swedi | No | None |            |
| rd     | 100)     | sh_ci        |    |      |            |
| level  | varchar( | latin1_swedi | No | None |            |
|        | 10)      | sh_ci        |    |      |            |
| nama_u | varchar( | latin1_swedi | No | None |            |
| ser    | 100)     | sh_ci        |    |      |            |

Tabel 3.1 : Data Pengguna

### 3.7.2 Tabel Jenis Cucian (Paket)

CREATE TABLE `jenis\_cucian` ( `kode\_jenis\_cucian` int(5) NOT NULL AUTO\_INCREMENT, `id\_jenis\_satuan` int(10) NOT NULL, `nama\_cucian` varchar(100) NOT NULL, `harga` int(20) NOT NULL, PRIMARY KEY (`kode\_jenis\_cucian`) ) ENGINE=MyISAM AUTO\_INCREMENT=6 DEFAULT CHARSET =latin1

Gambar 3.20 Query Tabel Jenis Cucian (Paket)

Gambar 3.20 merupakan *query* untuk membuat tabel jenis cucian (paket) dan atribut yang dibutuhkan untuk penyimpanan data. Dan hasil *generate query* di atas adalah sebagai berikut.

| Galaria      | <b>T</b> | Gallattar  | Ν   | Defa | E-4-4     |
|--------------|----------|------------|-----|------|-----------|
| Column       | Гуре     | Collation  | ull | ult  | Extra     |
| kode_jenis_  | int(5)   |            | No  | None | AUTO_INCR |
| cucian       |          |            |     |      | EMENT     |
| id_jenis_sat | int(10)  |            | No  | None |           |
| uan          |          |            |     |      |           |
| nama_cucia   | varchar( | latin1_swe | No  | None |           |
| n            | 100)     | dish_ci    |     |      |           |
| harga        | int(20)  |            | No  | None |           |

Tabel 3.2 : Jenis Cucian (Paket)

## 3.7.3 Tabel Data Pelanggan

CREATE TABLE `pelanggan` ( `kode\_pelanggan` int(5) NOT NULL AUTO\_INCREMENT, `nama\_pelanggan` varchar(100) NOT NULL, `jenis` varchar(20) NOT NULL, `alamat\_pelanggan` text NOT NULL, PRIMARY KEY (`kode\_pelanggan`) ) ENGINE=MyISAM AUTO\_INCREMENT=41 DEFAULT CHARSE T=latin1

Gambar 3.21 Query Tabel Data Pelanggan

Gambar 3.21 merupakan *query* untuk membuat tabel data pelanggan dan atribut yang dibutuhkan untuk penyimpanan data. Dan hasil *generate query* di atas adalah sebagai berikut.

| Column      | Туре     | Collation   | N<br>ull | Defa<br>ult | Extra     |
|-------------|----------|-------------|----------|-------------|-----------|
| kode_pelan  | int(5)   |             | No       | None        | AUTO_INCR |
| ggan        |          |             |          |             | EMENT     |
| nama_pelan  | varchar( | latin1_swed | No       | None        |           |
| ggan        | 100)     | ish_ci      |          |             |           |
| jenis       | varchar( | latin1_swed | No       | None        |           |
|             | 20)      | ish_ci      |          |             |           |
| alamat_pela | text     | latin1_swed | No       | None        |           |
| nggan       |          | ish_ci      |          |             |           |

Tabel 3.3 : Data Pelanggan

## 3.7.4 Tabel Barang

CREATE TABLE `barang` ( `id\_barang` int(11) NOT NULL AUTO\_INCREMENT, `nama\_barang` varchar(50) NOT NULL, PRIMARY KEY (`id\_barang`) ) ENGINE=InnoDB AUTO\_INCREMENT=9 DEFAULT CHARSET=1 atin1

# Gambar 3.22 Query Tabel Barang

Gambar 3.22 merupakan *query* untuk membuat tabel barang dan atribut yang dibutuhkan untuk penyimpanan data. Dan hasil *generate query* di atas adalah sebagai berikut.

Tabel 3.4 : Barang

| Column   | Tuno     | Collection   | Nu | Defa | Extro      |  |
|----------|----------|--------------|----|------|------------|--|
| Column   | туре     | Conation     | 11 | ult  | Exira      |  |
| id_baran | int(11)  |              | No | None | AUTO_INCRE |  |
| g        |          |              |    |      | MENT       |  |
| nama_ba  | varchar( | latin1_swedi | No | None |            |  |
| rang     | 50)      | sh_ci        |    |      |            |  |

### 3.7.5 Tabel Order Laundry

CREATE TABLE `pemesanan` ( `kode\_pemesanan` varchar(20) NOT NULL, `tgl\_pesan` varchar(30) NOT NULL, `tgl\_selesai` varchar(30) NOT NULL, `kode\_pelanggan` int(5) NOT NULL, `jumlah\_harga` int(20) NOT NULL, `uang\_muka` int(20) NOT NULL, `status\_pembayaran` varchar(50) NOT NULL DEFAULT 'Belum Lun as', PRIMARY KEY (`kode\_pemesanan`) ) ENGINE=MyISAM DEFAULT CHARSET=latin1

Gambar 3.23 Query Tabel Pemesanan (Order Laundry)

CREATE TABLE `pemesanan\_detail` ( `id\_pemesanan\_detail` int(10) NOT NULL AUTO\_INCREMENT, `kode\_pemesanan` varchar(30) NOT NULL, `kode\_jenis\_cucian` int(10) NOT NULL, `jumlah` int(10) NOT NULL, PRIMARY KEY (`id\_pemesanan\_detail`) ) ENGINE=InnoDB AUTO\_INCREMENT=2 DEFAULT CHARSET=1 atin1

Gambar 3.24 Query Tabel Pemesanan Detail (Order Laundry)

Gambar 3.23 dan 3.24 merupakan *query* untuk membuat tabel order laundry dan atribut yang dibutuhkan untuk penyimpanan data. Dan hasil *generate query* di atas adalah sebagai berikut.

| Calumn         | <b>T</b> 0         | Callettar      | Nu | Defau | Extr |
|----------------|--------------------|----------------|----|-------|------|
| Column         | Sumn Type Conation |                | 11 | lt    | а    |
| kode_pemesana  | varchar(2          | latin1_swedish | No | None  |      |
| n              | 0)                 | _ci            |    |       |      |
| tgl_pesan      | varchar(3          | latin1_swedish | No | None  |      |
|                | 0)                 | _ci            |    |       |      |
| tgl_selesai    | varchar(3          | latin1_swedish | No | None  |      |
|                | 0)                 | _ci            |    |       |      |
| kode_pelangga  | int(5)             |                | No | None  |      |
| n              |                    |                |    |       |      |
| jumlah_harga   | int(20)            |                | No | None  |      |
| uang_muka      | int(20)            |                | No | None  |      |
| status_pembaya | varchar(5          | latin1_swedish | No | Belum |      |
| ran            | 0)                 | _ci            |    | Lunas |      |

Tabel 3.5 : Pemesanan (Order Laundry)

| Calumn       | <b>T</b> 0 | Callation  | Ν   | Defa | Entre     |
|--------------|------------|------------|-----|------|-----------|
| Column       | гуре       | Conation   | ull | ult  | Extra     |
| id_pemesana  | int(10)    |            | Ν   | Non  | AUTO_INCR |
| n_detail     |            |            | 0   | е    | EMENT     |
| kode_pemesa  | varchar    | latin1_swe | Ν   | Non  |           |
| nan          | (30)       | dish_ci    | 0   | е    |           |
| kode_jenis_c | int(10)    |            | Ν   | Non  |           |
| ucian        |            |            | 0   | е    |           |
| jumlah       | int(10)    |            | Ν   | Non  |           |
|              |            |            | 0   | е    |           |

Tabel 3.6 : Pemesanan Detail (Order Laundry)

## 3.7.6 Tabel Pengeluaran

CREATE TABLE `pengeluaran` ( `kode\_belanja` int(11) NOT NULL AUTO\_INCREMENT, `tgl\_belanja` varchar(30) NOT NULL, `toko` varchar(50) NOT NULL, `id\_barang` varchar(25) NOT NULL, `harga` varchar(20) NOT NULL, `qty` int(11) NOT NULL, `gumlah\_harga` int(20) NOT NULL, PRIMARY KEY (`kode\_belanja`) ) ENGINE=MyISAM AUTO\_INCREMENT=15 DEFAULT CHARSE T=latin1

Gambar 3.25 Query Tabel Pengeluaran

Gambar 3.25 merupakan *query* untuk membuat tabel pengeluaran dan atribut yang dibutuhkan untuk penyimpanan data. Dan hasil *generate query* di atas adalah sebagai berikut.

| Culum     | <b>T</b> | Calle Carr   | Nu | Defa | E-4-4      |
|-----------|----------|--------------|----|------|------------|
| Column    | гуре     | Collation    | 11 | ult  | Extra      |
| kode_bel  | int(11)  |              | No | None | AUTO_INCRE |
| anja      |          |              |    |      | MENT       |
| tgl_belan | varchar( | latin1_swedi | No | None |            |
| ja        | 30)      | sh_ci        |    |      |            |
| toko      | varchar( | latin1_swedi | No | None |            |
|           | 50)      | sh_ci        |    |      |            |
| id_baran  | varchar( | latin1_swedi | No | None |            |
| g         | 25)      | sh_ci        |    |      |            |
| harga     | varchar( | latin1_swedi | No | None |            |
|           | 20)      | sh_ci        |    |      |            |
| qty       | int(11)  |              | No | None |            |
| jumlah_h  | int(20)  |              | No | Belu |            |
| arga      |          |              |    | т    |            |
|           |          |              |    | Luna |            |
|           |          |              |    | S    |            |

Tabel 3.7 : Pengeluaran

# 3.8 Implementasi Program

# 3.8.1 Source Code Laba Rugi

Gambar berikut merupakan query untuk Source Code

Laba Rugi ke database apliaksi laundry.

```
<?php if ( ! defined('BASEPATH')) exit('No direct script access
allowed');
class laporan_laba extends CI_Controller {
    function index()
    {
        if($this->session->userdata("logged_in")!="")
        {
            redirect("dashboard");
        }
        else
        {
            redirect("login");
        }
    }
}
```

```
public function __construct() {
     parent::___construct();
     $this->load->database();
     $this->load->library('Excel_generator');
  }
         function harian($uri=0)
                   if($this->session->userdata("logged_in")!="")
                             $cari =
$this->session->userdata("tgl_cari");
                             $d['dt_retrieve'] =
$this->app_load_data_model->indexs_laporan_laba($cari,$GLOBALS['
site limit medium'].$uri):
                             $d['tgl_cari'] =
$this->session->userdata("tgl cari");
         $this->load->view($GLOBALS['site_theme']."/bg_header");
         $this->load->view($GLOBALS['site_theme']."/bg_left",$d);
         $this->load->view($GLOBALS['site_theme']."/laporan_laba/b
g_home_harian");
         $this->load->view($GLOBALS['site theme']."/bg footer");
         $this->session->unset_userdata(array('tgl_cari'=>"));
         /*$this->session->unset_userdata('tgl_pesan');
         $this->session->unset_userdata('tgl_selesai');
         $this->session->unset_userdata('jumlah_harga');
                             $this->cart->destroy();*/
                   }
                   else
                             redirect("login");
         }
```

```
function bulanan($uri=0)
                   if($this->session->userdata("logged_in")!="")
                   {
                             $cari =
$this->session->userdata("bulan_cari");
                             $d['dt_retrieve'] =
$this->app_load_data_model->indexs_laporan_laba($cari,$GLOBALS['
site_limit_medium'],$uri);
                             $d['bulan_cari'] =
$this->session->userdata("bulan_cari");
         $this->load->view($GLOBALS['site_theme']."/bg_header");
         $this->load->view($GLOBALS['site_theme']."/bg_left",$d);
         $this->load->view($GLOBALS['site_theme']."/laporan_laba/b
g_home_bulanan");
         $this->load->view($GLOBALS['site_theme']."/bg_footer");
         $this->session->unset_userdata(array('bulan_cari'=>''));
                   else
                             redirect("login");
          }
         function set()
                   if($this->session->userdata("logged_in")!="")
                                      st = POST['jenis'];
                                      if($st=="harian")
         if(isset($_POST['tampil'])){
         $set['tgl_cari'] = $_POST['tgl'];
```

```
redirect("dashboard/laporan_laba/harian");
                                              }else
if(isset($_POST['print'])){
                                                       $d =
$this->db->query("select * from pemesanan where tgl_pesan =
"".$ POST['tgl'].""");
         $this->excel_generator->set_query($d);
         $this->excel_generator->set_header(array('Kode Order',
'Tanggal masuk', 'Tanggal Selesai', 'Tarif Total','Uang Muka','Status'));
         $this->excel_generator->set_column(array('kode_pemesanan',
'tgl_pesan', 'tgl_selesai',
'jumlah_harga','uang_muka','status_pembayaran'));
         10));
         $this->excel_generator->exportTo2007('Laporan Order
harian');
                                    else if($st=="bulanan")
         if(isset($_POST['tampil'])){
         $set['bulan_cari'] = $_POST['bulan'];
         $this->session->set_userdata($set);
         redirect("dashboard/laporan_laba/bulanan");
                                              }else
if(isset($_POST['print'])){
                                                       $d =
$this->db->query("select * from pemesanan where tgl_pesan like
'%".$_POST['bulan']."%'");
         $this->excel_generator->set_query($d);
```

Gambar 3.26 Source Code Laba Rugi